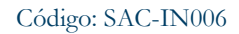

Versión: 02

Vigencia desde: 12 de octubre de 2023

# ALCALDÍA MAYOR DE BOGOTÁ D.C. SECRETARIA DE GOBIERNO

# Instrucciones para el registro, custodia, entrega o devolución de documentos de identificación extraviados

#### Control de cambios

| Versión | Fecha                    | Descripción de la modificación                                                                                                    |
|---------|--------------------------|----------------------------------------------------------------------------------------------------|
| 01      | 26 de septiembre de 2022 | Primera versión del documento.                                                                                                    |
| 02      | 12 de octubre de 2023    | Se adicionan las instrucciones para la modificación de la información<br>registrada de los documentos de identificación extraviados cuando<br>se evidencia que se encuentran registrados de manera errada.<br>Se realiza una ajuste a la redacción del documento para transmitir un<br>lenguaje claro al lector. |

| Método de Elaboración                                                                                                    | Revisa                                                                                                    | Aprueba                                                                                                    |
|----------------------------------------------------------------------------------------------------|----------------------------------------------------------------------------------------------------|----------------------------------------------------------------------------------------------------|
| Documento elaborado por el actual líder<br>funcional del procedimiento, revisado y<br>aprobado por el equipo de apoyo de Nivel<br>Central de la Oficina de Atención al<br>Ciudadano y de la Subsecretaría de Gestión<br>Institucional. | Andrea Johanna Jiménez Ramírez<br>Profesional Especializado<br>Código 222 Grado 24<br>Líder de proceso<br>Jacobo Pardey Rozo<br>Profesional OAP – Analista del proceso | Martha Liliana Soto Iguarán<br>Subsecretaria de Gestión Institucional<br>Documento revisado y aprobado mediante<br>registro aplicativo Hola No. 348792 |

**Nota**: Por responsabilidad ambiental no imprima este documento. Si este documento se encuentra impreso se considera "Copia no Controlada". La versión vigente se encuentra publicada en la intranet de la Secretaría Distrital de Gobierno"

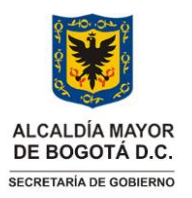

Código: SAC-IN006

Versión: 02

Instrucciones para el registro, custodia, entrega y/o devolución de documentos de identificación extraviados

Vigencia desde: 12 de octubre de 2023

## 1. INFORMACIÓN GENERAL

#### Propósito

Presentar las actividades que permita guiar el proceso de recepción, registro, custodia, entrega o devolución de documentos de identificación extraviados allegados a la Secretaría Distrital de Gobierno a través del aplicativo SIDE-BIZAGI.

#### Responsable

Subsecretario(a) de Gestión Institucional y Profesional Especializado Código 222 – Grado 24 de la Oficina de Servicio de Atención a la Ciudadanía

#### Glosario

Aplicativo: Programa informático diseñado como herramienta para permitir a un usuario realizar uno o diversos tipos de tareas.

**Documento de Identidad:** Documento Público que contiene los datos de identificación personal, emitido por una autoridad competente para permitir la identificación personal e inequívoca de las personas: Cédula de Ciudadanía Colombiana, Tarjeta de Identidad, Contraseña de Cédula de Ciudadanía, Pasaporte, Cédula de Extranjería Colombiana, Licencia de Conducción, Licencia de Tránsito, Libreta Militar, Tarjeta de Conducta y Tarjeta Profesional, Permiso Especial de Permanencia y Permiso Protección Personal.

**Nivel Central:** Se refiere a la sede principal de la Secretaría Distrital de Gobierno -SDG-, ubicada en la calle 11 # 8 – 17 que cuenta con atención presencial de lunes a viernes desde las 7:00 a.m. y hasta las 4:30 p.m.

**Punto de atención:** Se refiere al Nivel Central de la SDG, a las Alcaldías Locales y SuperCADES en los que se realiza atención presencial por parte de los servidores adscritos a la Oficina de Atención a la Ciudadanía de la Secretaría Distrital de Gobierno y, que ejercen sus funciones de lunes a viernes desde las 7:00 a.m. y hasta las 4:30 p.m.

**SIDE- BIZAGI:** Aplicativo utilizado para realizar el registro de los documentos de identificación extraviados recibidos en el nivel central de la SDG, Alcaldías Locales o SuperCADES.

### **Siglas**

AGD ORFEO: Aplicativo de Gestión Documental de la Secretaría Distrital de Gobierno.

**BDE:** Banco de Documentos Extraviados.

CDI: Centro de Documentación e Información.

**SDG:** Secretaría Distrital de Gobierno.

**SIDE:** Servicio de información de documentos extraviados

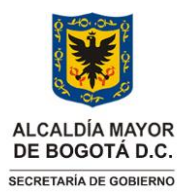

Código: SAC-IN006

Versión: 02

Instrucciones para el registro, custodia, entrega y/o devolución de documentos de identificación extraviados

Vigencia desde: 12 de octubre de 2023

## 2. INSTRUCCIONES

### 2.1 Ingreso servidores al aplicativo SIDE-BIZAGI

- Los servidores de la oficina de atención al ciudadano de nivel central, Alcaldías Locales y SuperCADES contarán con usuarios y contraseñas para ingresar al aplicativo SIDE-BIZAGI, credenciales que serán asignadas por el administrador del aplicativo BIZAGI de la SDG.
- Para ingresar al aplicativo SIDE-BIZAGI el servidor ingresará a la intranet con su usuario y contraseña institucional.
- Una vez en la intranet dará clic en el botón de aplicativos, el cual se encuentra en la parte superior de la intranet, dará clic en opción "*Misionales*" y posteriormente, en el ícono "*Certificado de residencia*"

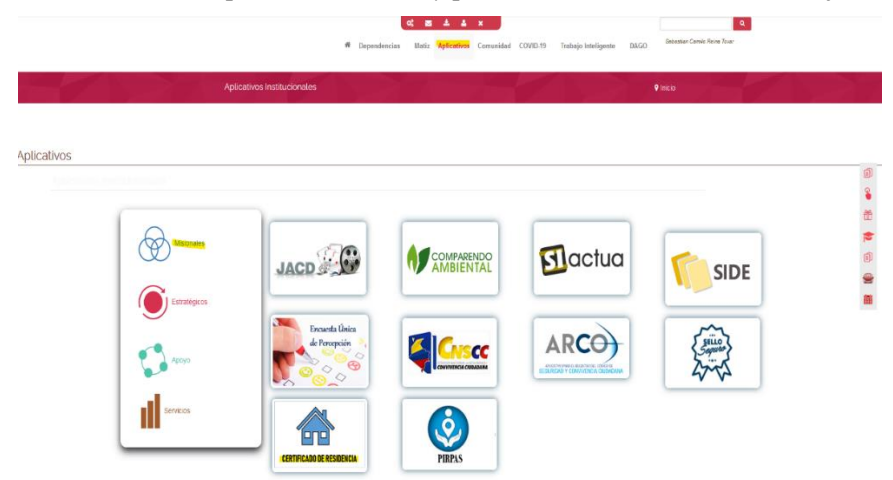

• A continuación, digitará el usuario y contraseña, seleccionará como dominio gobiernobogota y dará clic en "*Ingresar*"

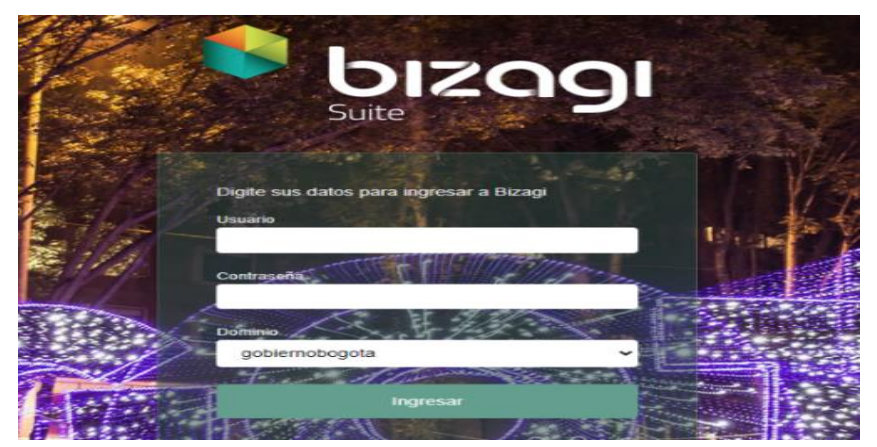

Página 3 de 25

**Nota:** "Por responsabilidad ambiental no imprima este documento. Si este documento se encuentra impreso se considera "Copia no Controlada". La versión vigente se encuentra publicada en la intranet de la Secretaría Distrital de Gobierno"

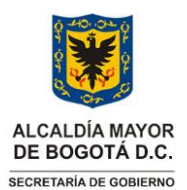

Código: SAC-IN006

Versión: 02

Instrucciones para el registro, custodia, entrega y/o devolución de documentos de identificación extraviados

Vigencia desde: 12 de octubre de 2023

# 2.2 Registro de documentos de identificación extraviados en puntos de atención de Alcaldías Locales y SuperCADES.

• Una vez ingrese al aplicativo dará clic en "Nuevo Caso"

| D Inbox | 🛱 Nuevo Caso 🔻 | Q Consultas 🕶 |
|---------|----------------|---------------|
|         |                |               |

• Se despliega nuevo menú, Dar clic en "SIDE Recepción de Documentos"

| l | 🖸 Inbox                                | 🛱 Nuevo Caso 🔻         | Q Consul |
|---|----------------------------------------|------------------------|----------|
|   | Procesos rec                           | tientes                | ⊙ 🗎      |
|   | SIDE Enviar documentos al Banco de Doc |                        |          |
|   | SIDE R                                 | ecepción de Documentos |          |

• Se despliega formulario que permite Ingresar los datos de los documentos

| Información de la actividad |            |                                       |                      |                     |  |
|-----------------------------|------------|---------------------------------------|----------------------|---------------------|--|
| Fecha de Recepción:         | 15/07/2022 | Origen del Registro:                  | Por favor seleccione | Número de Radicado: |  |
|                             |            | Nombre de quien entrega documento(s): |                      |                     |  |

- Fecha de Recepción: Seleccionar la fecha en la que fueron recibidos los documentos de identificación extraviados.
- Origen del Registro: Seleccionar de la lista despegable el tipo de entidad, empresa u organización que realiza la entrega de los documentos de identificación extraviados, que pueden ser: Ciudadano, Policía Metropolitana de Bogotá, Sistema Integrado de Transporte Público, Universidades, Establecimientos de Comercio, Clínicas y Hospitales, Entidades Financieras y Entidades Distritales, entre otros.
- Número de Radicado: Se digitará el número de radicado del Aplicativo de Gestión Documental de la Secretaría Distrital de Gobierno AGD-ORFEO que se encuentre señalado en el oficio mediante el cual se hace entrega de los documentos de identificación extraviados, en caso de que no se cuente con un N° de radicado, el campo deberá quedar vacío.
- Nombre de quien entrega documentos: Se escribirá el nombre de la entidad, empresa u organización que hace entrega de los documentos, si es un ciudadano, con su consentimiento se registrará el nombre, en caso contrario se escribirá como "Anónimo".

Página 4 de 25 Nota: "Por responsabilidad ambiental no imprima este documento. Si este documento se encuentra impreso se considera "Copia no Controlada". La versión vigente se encuentra publicada en la intranet de la Secretaría Distrital de Gobierno"

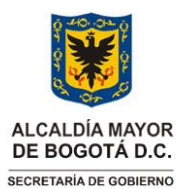

Código: SAC-IN006

Versión: 02

Instrucciones para el registro, custodia, entrega y/o devolución de documentos de identificación extraviados

Vigencia desde: 12 de octubre de 2023

• Dar clic en "Adicionar documentos por ciudadano"

| Información Detallada | Información General |                  |  |   |
|-----------------------|---------------------|------------------|--|---|
| Adicionar documentos  | s por ciudadano     |                  |  |   |
| 🕑 Documentos Det      | allados             |                  |  |   |
|                       |                     | No hay registros |  |   |
| + 🖟                   |                     |                  |  | 1 |
|                       |                     |                  |  |   |

• Verificar si el tercero (ciudadano) se encuentra creado, para lo cual se deberá dar clic en la "*lupa*", Ingresar el número de documento y dar clic en "*Buscar*"

| Adicionar documentos por ciudadano |                  | ж X |
|------------------------------------|------------------|-----|
| Cudedano:                          |                  | Q   |
| Número de Identificación:          | Nombre Completo: |     |
| V Documentos Detallados            |                  |     |
| ,                                  | o hay registros  |     |
| +                                  |                  |     |

• Luego, en el campo "número de identificación" se debe digitar el número de documento objeto de búsqueda:

| Criterio de Búsqueda                                                       | 53 ×                                  |
|----------------------------------------------------------------------------|---------------------------------------|
| Esta pantalla es solo para la búsqueda de los Ciudad                       | lanos en la base de datos de Terceros |
| Número de Identificación:                                                  |                                       |
| Primer Nombre:                                                             |                                       |
| Segundo Nombre:                                                            |                                       |
| Primer Apellido:                                                           |                                       |
| Segundo Apellido:                                                          |                                       |
| Si el ciudadano no se encuentra en la base de datos, por favor oprima el b | ootón Adicionar, para registrarlo     |

• Cuando se verifique que el tercero no se encuentra registrado se realizará su creación.

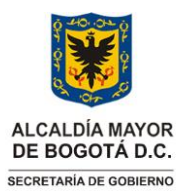

Código: SAC-IN006

Versión: 02

Instrucciones para el registro, custodia, entrega y/o devolución de documentos de identificación extraviados

Vigencia desde: 12 de octubre de 2023

| Seleccione un ítem |                  |  |
|--------------------|------------------|--|
|                    | No hay registros |  |
|                    |                  |  |
|                    |                  |  |

- Creación del tercero
  - Una vez verificado que el ciudadano no se encuentra creado, se dará clic en el botón "*adicionar*".
  - Se registrarán de manera obligatoria todos los datos marcados con color rojo y de manera opcional los otros campos, en todo caso siempre deberá quedar registrado en el sistema la totalidad de información contenida en el documento de identificación extraviado.

### Crear un nuevo registro

5× ×

| Tipo de Identificación:   | Por favor seleccione |
|---------------------------|----------------------|
| Número de identificación: |                      |
| Primer Apellido:          |                      |
| Segundo Apellido:         |                      |
| Primer Nombre:            |                      |
| Segundo Nombre:           |                      |
| Genero:                   |                      |
| Código Lector:            |                      |
| G.S. RH:                  |                      |
| Teléfono:                 |                      |

- Finalmente, una vez diligenciados los campos obligatorios y demás que puedan ser digitados, con base en la información contenida en el documento de identificación extraviado, se dará clic en la casilla "Guardar".
- Cuando el tercero se encuentra registrado, se seleccionará la casilla con su nombre y posteriormente, realizar el registro del documento de identificación extraviado.

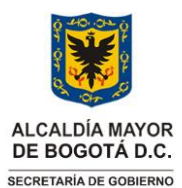

Código: SAC-IN006

Versión: 02

#### Instrucciones para el registro, custodia, entrega y/o devolución de documentos de identificación extraviados

Vigencia desde: 12 de octubre de 2023

| 🕑 Seleccione un ítem     |               |                |                 |                  |
|--------------------------|---------------|----------------|-----------------|------------------|
| Número de Identificación | Primer Nombre | Segundo Nombre | Primer Apellido | Segundo Apellido |
| 102456                   | MARTIN        |                | MARIN           |                  |
|                          |               |                |                 |                  |

- Realizar el registro del documento de identificación extraviado, una vez creado el tercero se deberá dar clic en el signo "+".

|   | Adicionar documentos por ciudadano |        |       |                  |        | ¥K X |
|---|------------------------------------|--------|-------|------------------|--------|------|
|   | Cludedeno:                         |        | 0     | 102455           |        | Q    |
|   | Número de Identificación:          | 102456 |       | Nombre Completo: | MARTIN |      |
|   | Documentos Detallados              |        |       |                  |        |      |
|   |                                    |        | Nohay | registros        |        |      |
| ( | •                                  |        |       |                  |        |      |
|   |                                    |        |       |                  |        |      |

• Luego, seleccionar de la lista desplegable el *"Tipo de Documento Extraviado"*, digitar el número de documento y, en los casos en que se encuentre definido en el cuerpo del documento de identificación extraviado se deberá indicar la fecha de vigencia. Para finalizar el registro es necesario dar clic en *"Guardar"*, y al cerrarse la ventana emergente nuevamente dar clic en *"Guardar"*.

| Adicionar Documentos Det        | allados 💱 🗙                         |
|---------------------------------|-------------------------------------|
| Tipo de Identificación:         |                                     |
| Tipo de Documento Extraviado:   | Por favor seleccione                |
| Número de Documento Extraviado: |                                     |
| Fecha de Vigencia:              | dd/MM/yyyy                          |
| Fecha de Registro:              | 22/07/2022                          |
| Nombre Completo:                | MARTIN MARIN                        |
| Estado:                         | Recepcionado en Banco de Documentos |
| Localidad de Registro:          | Nivel Central                       |
|                                 |                                     |
|                                 |                                     |
|                                 | Guardar Cancelar                    |

• Una vez registrados todos los documentos que se encuentran en las oficinas de atención al ciudadano de las Alcaldías Locales o SuperCADES con un mismo oficio o paquete, se dará clic en *"Siguiente"* para finalizar el registro de los documentos de identificación extraviados. El aplicativo BIZAGI asignará un paquete y posición mediante, garantizado su custodia y seguridad.

Página 7 de 25 **Nota:** "Por responsabilidad ambiental no imprima este documento. Si este documento se encuentra impreso se considera "Copia no Controlada". La versión vigente se encuentra publicada en la intranet de la Secretaría Distrital de Gobierno"

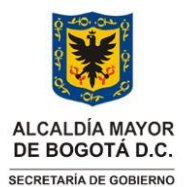

Código: SAC-IN006

Versión: 02

Instrucciones para el registro, custodia, entrega y/o devolución de documentos de identificación extraviados

Vigencia desde: 12 de octubre de 2023

| formación de la actividad |                          |                                |                                     |                   |
|---------------------------|--------------------------|--------------------------------|-------------------------------------|-------------------|
| Fecha de Recepción:       | 22/07/2022 iiii Origen d | lel Registro:                  | * Número de Radicado:               |                   |
|                           | Nombre                   | de quien entrega documento(s): | Anónimo                             |                   |
| Información Detallada     |                          |                                |                                     |                   |
|                           |                          |                                |                                     |                   |
| Adicionar documentos      | por ciudadano            |                                |                                     |                   |
| Tipo de Documentos        | nto Número de Documento  | Nombre Completo                | Estado                              | Fecha de Registro |
| Cédula de ciudada         | anía 102456              | MARTIN                         | Recepcionado en Banco de Documentos | 22/07/2022        |
| + / 0 10                  |                          |                                |                                     |                   |
|                           |                          |                                |                                     |                   |
|                           |                          |                                |                                     |                   |
|                           |                          |                                |                                     |                   |
|                           |                          |                                |                                     |                   |
|                           |                          |                                |                                     |                   |
|                           |                          |                                |                                     |                   |
|                           |                          |                                |                                     |                   |
|                           |                          |                                |                                     |                   |
|                           |                          |                                |                                     |                   |
|                           |                          |                                |                                     |                   |

- 2.3 Envío de documentos de identificación extraviados de los puntos de las oficinas atención de atención al ciudadano de las Alcaldías Locales y SuperCADES al Nivel Central
  - Dar clic en "Nuevo Caso"

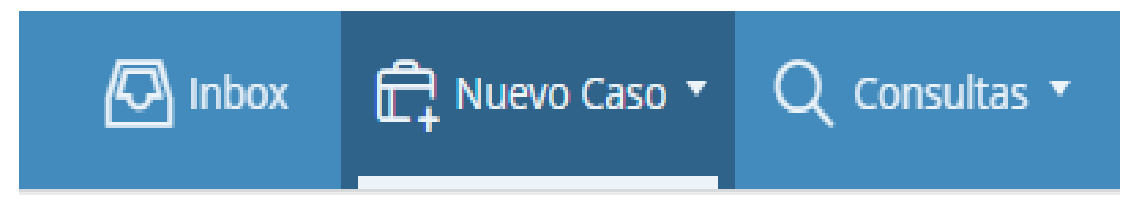

• Dar clic en "SIDE Enviar documentos al Banco de Doc"

| Ľ | Inbox        | 🛱 Nuevo Caso 🔻           | Q Consu  |
|---|--------------|--------------------------|----------|
|   | Procesos rec | ientes                   | ⊘ 🗎      |
|   | SIDE Er      | nviar documentos al Banc | o de Doc |
|   | SIDE R       | ecepción de Documentos   |          |

• Indicar la información solicitada

Página 8 de 25

**Nota:** "Por responsabilidad ambiental no imprima este documento. Si este documento se encuentra impreso se considera "Copia no Controlada". La versión vigente se encuentra publicada en la intranet de la Secretaría Distrital de Gobierno"

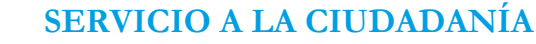

Código: SAC-IN006

Versión: 02

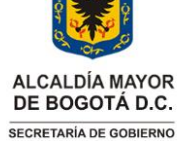

Instrucciones para el registro, custodia, entrega y/o devolución de documentos de identificación extraviados

Vigencia desde: 12 de octubre de 2023

| Inbox      | 🛱 Nuevo Caso 🔻           | Q Consultas *                                     |            |
|------------|--------------------------|---------------------------------------------------|------------|
| < Regresar |                          |                                                   | 🖶 İmprimir |
| SIDE Env   | viar documentos al Banco | Je Doc > Generar reporte documentos recepcionados |            |
| Inform     | macion de la actividad   |                                                   |            |
|            | Búsqueda de Docum        | entos                                             |            |
| U:         | uario que Recepciona:    | MARIA FERNANDA ERAZO CORDOBA                      |            |
|            |                          |                                                   |            |

- Fecha de Registro Desde: Indicar la fecha desde la que se efectuó el registro del primer documento de identificación extraviado.
- Fecha de Registro Hasta: Indicar la fecha en la que se realizó el registro del último documento de identificación extraviado
- En seguida, dar clic en *"Buscar"*, el aplicativo de forma automática relacionará todos los documentos de identificación extraviado que fueron registrados por el usuario que desea realizar envío al Banco de Documentos en el Nivel Central.
- Comparada la información reportada por el aplicativo contra los documentos de identificación extraviado en físico registrados, se deberá: 1) En el caso que la información coincida dar clic en el botón "Marcar Todos" y posteriormente "siguiente" 2) Marcar uno a uno los documentos dejando en blanco aquellos reportados por el aplicativo que no se cuente con el documento de identificación extraviado en físico, en este último caso, el servidor encargado del registro deberá realizar el denuncio por pérdida de documento ante la autoridad competente.

| ormacion de la actividad |                     |                                  |                     |                                   |                  |
|--------------------------|---------------------|----------------------------------|---------------------|-----------------------------------|------------------|
| 👻 Búsqueda de Docume     | entos               |                                  |                     |                                   |                  |
| Usuario que Recepciona:  |                     | MARIA FERNANDA ERAZO CORDOBA     |                     |                                   |                  |
| Fecha de Registro Desde: | 12/09/2022          | Fecha de Registro Hasta: 12/0    | 9/2022              | Buscar                            |                  |
| 🖉 Documentos a enviar    |                     |                                  |                     |                                   |                  |
| Tipo de Documento        | Número de Documento | Nombre Completo                  | Fecha de Registro 🇢 | Estado                            | Enviar Documente |
| Cédula de ciudadanía     | 34538826            | MARTHA LUCIA CORDOBA LOPEZ       | 12/09/2022          | Recepcionado en Punto de Atención |                  |
| Cédula de ciudadanía     | 22667832            | IBIS MARIA VILLALBA VELANDIA     | 12/09/2022          | Recepcionado en Punto de Atención |                  |
| Cédula de ciudadanía     | 52221003            | ALEIXI MORA MORA                 | 12/09/2022          | Recepcionado en Punto de Atención |                  |
| Cédula de ciudadanía     | 1085306701          | DANIEL ESTEBAN ANGULO TEPUD      | 12/09/2022          | Recepcionado en Punto de Atención |                  |
| Cédula de ciudadanía     | 18100648            | LUIS EDUARDO CHAMORRO ROMO       | 12/09/2022          | Recepcionado en Punto de Atención |                  |
| Cédula de ciudadanía     | 1088281704          | MARIA JOSE ALVAREZ HOYOS         | 12/09/2022          | Recepcionado en Punto de Atención |                  |
| Cédula de ciudadanía     | 21587306            | MARY LUZ RICARDO SOTO            | 12/09/2022          | Recepcionado en Punto de Atención |                  |
| Cédula de ciudadanía     | 37513357            | ALBA LUCIA CUBILLOS RUIZ         | 12/09/2022          | Recepcionado en Punto de Atención |                  |
| Cédula de ciudadanía     | 1020825815          | ANGIE STEPHANY ALGARRA MORA      | 12/09/2022          | Recepcionado en Punto de Atención |                  |
| Cédula de ciudadanía     | 79897805            | LUIS GUILLERMO SUPELANO MARTINEZ | 12/09/2022          | Recepcionado en Punto de Atención |                  |
|                          |                     |                                  |                     |                                   |                  |

Página 9 de 25

**Nota:** "Por responsabilidad ambiental no imprima este documento. Si este documento se encuentra impreso se considera "Copia no Controlada". La versión vigente se encuentra publicada en la intranet de la Secretaría Distrital de Gobierno"

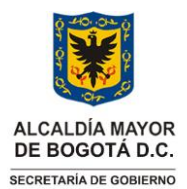

Instrucciones para el registro, custodia, entrega y/o devolución de documentos de identificación extraviados

Vigencia desde: 12 de octubre de 2023

- Una vez marcados los documentos de identificación extraviados que se enviarán al nivel central, el servidor de la oficina de atención al ciudadano de las Alcaldías Locales o SuperCADES dará clic en *"siguiente"*, e informará al líder funcional o quien haga sus veces, para que este último le indique el radicado ORFEO del memorando generado automáticamente por el aplicativo.
- El líder funcional o quien haga sus veces indicara el número de radicado al servidor de la oficina atención a la ciudadanía de las Alcaldías Locales o SuperCADES, quien deberá buscar el memorando en el AGD-ORFEO, imprimirlo, firmarlo y generar la planilla.
- Para generar la planilla el servidor de la oficina atención a la ciudadanía de las Alcaldías Locales o SuperCADES, deberá ingresar con sus credenciales al AGD-ORFEO, dar clic en *'Mis Planillas de Envío"* y después, en la casilla *'Generar Planilla''*.

| (®rfec                            | Planillas de distribución de comunicaciones oficiales                                               |      | ОТ Сесто сонтанка сотаноса селал |
|-----------------------------------|----------------------------------------------------------------------------------------------------|------|----------------------------------|
| <ul> <li>His Consultas</li> </ul> |                                                                                                    |      | Consultar Planilla               |
| Respuesta Informativa             |                                                                                                    | <br> |                                  |
| Mis Planillas de Envio            | <ul> <li>Para generar una planilla de envio, seleccione el botón "Generar Planilla".</li> </ul>     |      |                                  |
| Solicitar Anulación               | · Para registrar una planilla recibida, seleccione el botón "Registrar Planilla".                   |      |                                  |
| Digitalizador Nube                | <ul> <li>Para modificar una planilla generada, seleccione el botón "Modificar Planilla".</li> </ul> |      |                                  |
|                                   | Para consultar una planilla generada, seleccione el botón "Consultar Planilla".                     |      |                                  |

• En este paso se realiza la búsqueda, digitando el número del radicado del memorando generado automáticamente por el aplicativo y dando clic en la casilla *"Búsqueda Radicados"*. Una vez relacionada la información que corresponde por parte del AGD-ORFEO, seleccione el radicado y dar clic en *"Generar Planilla"*.

| Planillas de                  | distribució                                                                                   | n de comunicaciones oficiales                                  |                                |                                        |       |    |                    |             |        |  |
|-------------------------------|-----------------------------------------------------------------------------------------------|----------------------------------------------------------------|--------------------------------|----------------------------------------|-------|----|--------------------|-------------|--------|--|
|                               | Ge                                                                                            | ierar Planilla                                                 |                                |                                        |       |    |                    |             |        |  |
| <ul> <li>Búsqueda</li> </ul>  | de radicados                                                                                  |                                                                |                                |                                        |       |    |                    |             |        |  |
|                               | Ing                                                                                           | rese los números de radicados producidos en su dependenci      | a que desea incluir en la plan | nilla separandolos por coma. 202263500 | 00023 |    | Búsqueda Radicados |             |        |  |
|                               |                                                                                               |                                                                |                                | 6                                      |       |    |                    |             |        |  |
| <ul> <li>Selection</li> </ul> | Seleccione los radicados que va a incluir en la planilla y pulse el botón "Generar Planilla". |                                                                |                                |                                        |       |    |                    |             |        |  |
|                               |                                                                                               |                                                                |                                |                                        |       |    |                    |             |        |  |
| <ul> <li>Selection</li> </ul> | e la depender                                                                                 | ncia destino de esta planilla 460: OFICINA DE ATENCION A LA CI | IDADANIA                       | v                                      |       |    |                    |             |        |  |
| • Usuario c                   | reador de la j                                                                                | Dianilia: SEBASTIAN CAMILO REINA TOVAR 🗸 🗸                     | 1                              |                                        |       |    |                    |             |        |  |
| RADICADOS                     | S PARA EN                                                                                     | VIO DESPACHO DEL SECRETARIO DE GOBIERNO                        | Generar Planilla Enti          | trega Directa                          |       |    |                    |             |        |  |
| Ordenar planilla por:         | 📀 Radicado 🤇                                                                                  | Fecha 🔘 Dependencia Creadora 🔘 Agrupar por dependencia destino |                                |                                        |       |    |                    |             |        |  |
| Radicado                      | Fecha                                                                                         | Asunto                                                         | Destina                        | iatario                                |       | D  | irección           | Radicador   | Medio  |  |
| 2022635000002                 | 3 2022-09-12                                                                                  | Envio de documentos a Nivel Central                            | Sebastia                       | ian Camilo Reina Tovar Sebastian.reina |       | US | SAQUEN             | MARIA.ERAZO | Correo |  |

• Cuando la planilla sea generada, se deberá dar clic en la *"lupa"* para descargar la planilla, la cual será impresa y firmada para entregar junto con los documentos de identificación extraviados y el memorando al Centro de Documentación e Información-CDI- de la localidad quien deberá garantizar la entrega de los documentos en el nivel central de la SDG.

| Planillas d                                                           | fanillas de distribución de comunicaciones oficiales |                 |                 |                                         |                                          |                                                                |                     |                |       |          |  |  |
|-----------------------------------------------------------------------|------------------------------------------------------|-----------------|-----------------|-----------------------------------------|------------------------------------------|----------------------------------------------------------------|---------------------|----------------|-------|----------|--|--|
| Cenerar Planila Ragistrar Planila Consultar Planila Consultar Planila |                                                      |                 |                 |                                         |                                          |                                                                |                     |                |       |          |  |  |
| DATOS PLANILLA                                                        |                                                      |                 |                 |                                         |                                          |                                                                |                     |                |       |          |  |  |
| Planilla                                                              | Fecha Creación                                       | Tipo            | Creador         |                                         | Origen                                   | Destino                                                        |                     | Est            | ado   | Acciones |  |  |
| 2022485161                                                            | 2022-09-12 08:48 AM                                  | Dependencia     | SEBASTIAN CAMIL | D REINA TOVAR                           | 460: OFICINA DE ATENCION A LA CIUDADANIA | 421: Centro de Documentacion e Informacion - CDI Nivel Central |                     | Cre            | ada   | P        |  |  |
| • Para v                                                              | er la planilla e imp                                 | orimirla, pulse | el botón 🔑.     |                                         |                                          |                                                                |                     |                |       |          |  |  |
| RADIC                                                                 | ADOS                                                 |                 |                 |                                         |                                          |                                                                |                     |                |       |          |  |  |
| Radicado                                                              | Fecha Radicad                                        | tión Folios     | Anexos          | Destinatario                            |                                          |                                                                | Fecha Planilla      | Fecha Registro | Esta  | ado      |  |  |
| Radicados p                                                           | producidos por la dep                                | endencia        |                 |                                         |                                          |                                                                |                     |                |       |          |  |  |
| 20226350000                                                           | 023 2022-09-12 08:23                                 | 7 AM            | No tiene        | Sebastian Camilo Reina Tovar Sebastian. | reina: USAQUEN                           |                                                                | 2022-09-12 08:48 AM |                | Plani | allado   |  |  |

2.4 Recepción en el Nivel Central de Documentos de Identificación Extraviados enviados por servidores de la oficina de atención a la ciudadanía de Alcaldías Locales y SuperCADES.

Página 10 de 25

**Nota:** "Por responsabilidad ambiental no imprima este documento. Si este documento se encuentra impreso se considera "Copia no Controlada". La versión vigente se encuentra publicada en la intranet de la Secretaría Distrital de Gobierno"

Código: SAC-IN006

Versión: 02

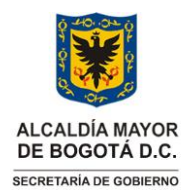

Instrucciones para el registro, custodia, entrega y/o devolución de documentos de identificación extraviados

Vigencia desde: 12 de octubre de 2023

Cuando el CDI de nivel central realice la entrega al líder funcional o quien haga sus veces de los documentos de identificación extraviados, enviados a través de memorando por parte de servidores de atención a la ciudadanía de alcaldías locales o SuperCADES, deberá ingresar al aplicativo SIDE-BIZAGI y abrir el caso "Recepcionar Documento" dando clic en el N° Caso.

| ) Mi Portal | D Inbox | 🛱 Nuevo Caso 🔻 | Q taxes                            |                                                                                |                     |                     |                              |
|-------------|---------|----------------|------------------------------------|--------------------------------------------------------------------------------|---------------------|---------------------|------------------------------|
|             |         |                |                                    |                                                                                |                     |                     | Resultados por página 10 💌 🥥 |
|             |         | Caso No        | Proceso                            | Actividad                                                                      | Fecha creación caso | Actividad vence en  | Fecha Solución caso          |
| ★ 💪 •       | % Q     | SIDE_610       | SIDE Entregar Documentos           | Generar Oficio de Entrega                                                      | 18/08/2022 12:06 pm | 18/08/2022 3:00 pm  | 18/08/2022 12:06 pm          |
| 🗙 💪 •       | % Q     | SIDE_730       | SIDE Recibir y Archivar Documentos | <ul> <li>Cancelar Registro</li> <li>Recepción Directa Nivel Central</li> </ul> | 09/09/2022 10:40 am | 12/09/2022 10:40 am | 09/09/2022 10:40 am          |
| ☆ % •       | % Q     | SIDE_734       | SIDE Recibir y Archivar Documentos | Recepcionar documentos                                                         | 12/09/2022 8:28 am  | 13/09/2022 8:28 am  | 12/09/2022 8:28 am           |

• Una vez ingresé al caso, el líder funcional del procedimiento o quien haga sus veces, deberá confrontar la información reportada por el aplicativo contra los documentos físicos entregados por el CDI de nivel central, marcar uno a uno en la casilla *"SI"* para aquellos que fueron entregados y *"NO"* para los que no se encuentran en el paquete allegado, los primeros deberán ser ubicados en el Banco de Documentos Extraviados -BDE-, según la posición y el paquete asignado automáticamente por el aplicativo. Para los documentos de identificación extraviados que no se encuentran en el paquete, al servidor de la oficina de atención al ciudadano de las Alcaldías Locales o SuperCADES realizará el respectivo denuncio por pérdida ante la autoridad competente.

| Inform | acion de la actividad |                     |                                  |                   |                                |                 |
|--------|-----------------------|---------------------|----------------------------------|-------------------|--------------------------------|-----------------|
| Radic  | ado Orfeo de Envío:   | 2022635000          | No de                            | Caso:             | SIDE_737                       |                 |
| S (    | Documentos            |                     |                                  |                   |                                |                 |
|        | Tipo de Documento     | Número de Documento | Nombre Completo                  | Fecha de Registro | Estado                         | Documento Recib |
|        | Cédula de ciudadanía  | 1023877171          | ZULAY ADIELA ACERO QUINTERO      | 12/09/2022        | Enviado al Banco de Documentos | 🔵 SI 🔵 No       |
|        | Cédula de ciudadanía  | 66946037            | SANDRA MILENA QUIROGA JARAMILLO  | 12/09/2022        | Enviado al Banco de Documentos | 🔵 Si 🔘 No       |
|        | Cédula de ciudadanía  | 38229206            | LUZ STELLA AVENDAÑO CARVAJAL     | 12/09/2022        | Enviado al Banco de Documentos | 🔵 Si 🔘 No       |
|        | Cédula de ciudadanía  | 86085800            | ANDRES FELIPE COBOS GAITAN       | 12/09/2022        | Enviado al Banco de Documentos | 🔵 Si 🔵 No       |
|        | Cédula de ciudadanía  | 79834897            | RICHARD CRUZ QUIROGA             | 12/09/2022        | Enviado al Banco de Documentos | 🔵 Si 🔵 No       |
|        | Cédula de ciudadanía  | 1144142924          | JUNIOR ALEXANDER CASTILLO ADRADA | 12/09/2022        | Enviado al Banco de Documentos | 🔵 Si 🔵 No       |
|        | Cédula de ciudadanía  | 1116260766          | NAYUA DANIELA MACHADO VICTORIA   | 12/09/2022        | Enviado al Banco de Documentos | 🔵 Si 🔘 No       |
|        | Cédula de ciudadanía  | 1006700268          | KAREN LIZETH RIVERA MARTIN       | 12/09/2022        | Enviado al Banco de Documentos | 🔵 Si 🔘 No       |
|        | Cédula de ciudadanía  | 1123621122          | JOSE MIGUEL MARTINEZ GARCIA      | 12/09/2022        | Enviado al Banco de Documentos | 🔵 Si 🔘 No       |
|        | Cédula de ciudadanía  | 53066434            | DIANA ALEXANDRA SIERRA TRIANA    | 12/09/2022        | Enviado al Banco de Documentos | 🔵 Si 🔘 No       |

• Posteriormente, el Líder funcional del procedimiento o quien haga sus veces, dará clic en *"Siguiente"*, y confirmará el archivado físico de los documentos en el BDE.

Página 11 de 25 **Nota:** "Por responsabilidad ambiental no imprima este documento. Si este documento se encuentra impreso se considera "Copia no Controlada". La versión vigente se encuentra publicada en la intranet de la Secretaría Distrital de Gobierno"

Versión: 02

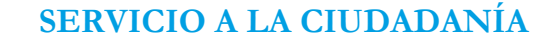

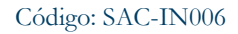

Versión: 02

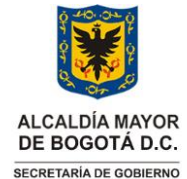

# Instrucciones para el registro, custodia, entrega y/o devolución de documentos de identificación extraviados

Vigencia desde: 12 de octubre de 2023

| Tipo de                 | Número de  | Nombre Completo                     | Estado                                 | Fecha de   | Fecha de Recepción | Paquete                      | Posición |
|-------------------------|------------|-------------------------------------|----------------------------------------|------------|--------------------|------------------------------|----------|
| Cédula de<br>ciudadanía | 1023877171 | ZULAY ADIELA ACERO<br>QUINTERO      | Recepcionado en Banco de<br>Documentos | 12/09/2022 | 12/09/2022         | Cédula de<br>ciudadanía_1862 | 11       |
| Cédula de<br>ciudadanía | 66946037   | SANDRA MILENA QUIROGA<br>JARAMILLO  | Recepcionado en Banco de<br>Documentos | 12/09/2022 | 12/09/2022         | Cédula de<br>ciudadanía_1862 | 12       |
| Cédula de<br>ciudadanía | 38229206   | LUZ STELLA AVENDAÑO<br>CARVAJAL     | Recepcionado en Banco de<br>Documentos | 12/09/2022 | 12/09/2022         | Cédula de<br>ciudadanía_1862 | 13       |
| Cédula de<br>ciudadanía | 86085800   | ANDRES FELIPE COBOS<br>GAITAN       | Recepcionado en Banco de<br>Documentos | 12/09/2022 | 12/09/2022         | Cédula de<br>ciudadanía_1862 | 14       |
| Cédula de<br>ciudadanía | 79834897   | RICHARD CRUZ QUIROGA                | Recepcionado en Banco de<br>Documentos | 12/09/2022 | 12/09/2022         | Cédula de<br>ciudadanía_1862 | 15       |
| Cédula de<br>ciudadanía | 1144142924 | JUNIOR ALEXANDER<br>CASTILLO ADRADA | Recepcionado en Banco de<br>Documentos | 12/09/2022 | 12/09/2022         | Cédula de<br>ciudadanía_1862 | 16       |
| Cédula de<br>ciudadanía | 1116260766 | NAYUA DANIELA MACHADO<br>VICTORIA   | Recepcionado en Banco de<br>Documentos | 12/09/2022 | 12/09/2022         | Cédula de<br>ciudadanía_1862 | 17       |
| Cédula de<br>ciudadanía | 1006700268 | KAREN LIZETH RIVERA<br>MARTIN       | Recepcionado en Banco de<br>Documentos | 12/09/2022 | 12/09/2022         | Cédula de<br>ciudadanía_1862 | 18       |
| Cédula de<br>ciudadanía | 1123621122 | JOSE MIGUEL MARTINEZ<br>GARCIA      | Recepcionado en Banco de<br>Documentos | 12/09/2022 | 12/09/2022         | Cédula de<br>ciudadanía_1862 | 19       |
| Cédula de               | 53066434   | DIANA ALEXANDRA SIERRA              | Recepcionado en Banco de               | 12/09/2022 | 12/09/2022         | Cédula de                    | 20       |

• Por último, el líder funcional o quien haga sus veces, deberá dar clic en *"Siguiente"* y confirmará el archivado físico de los documentos en el BDE.

#### 2.5 Registro de documentos de identificación extraviados en el Nivel Central

• Una vez ingrese al aplicativo deberá dar clic en "Nuevo Caso"

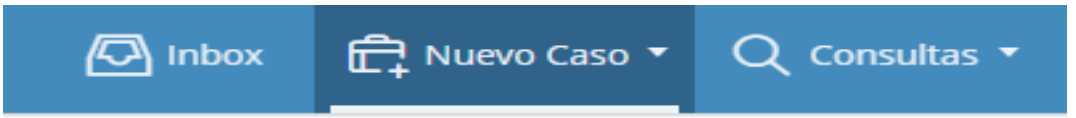

• Dar clic en "SIDE Recepción y Archivar Documentos"

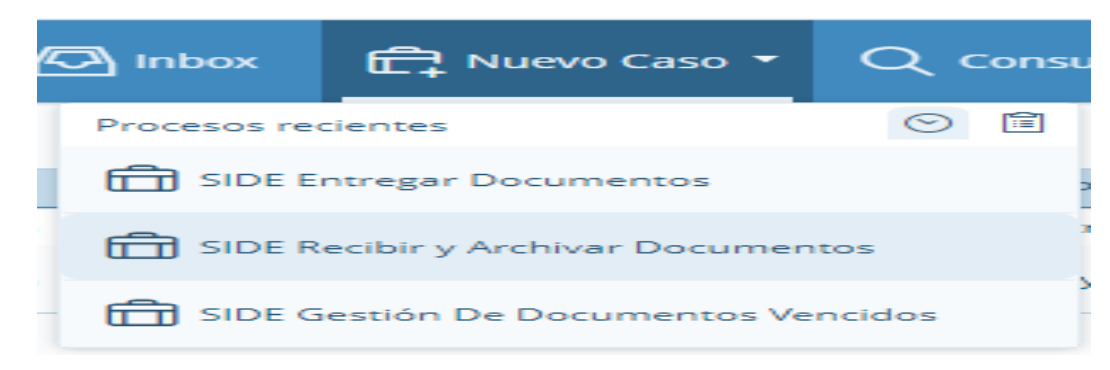

• Ingresar los datos solicitados

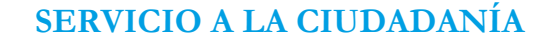

Código: SAC-IN006

Versión: 02

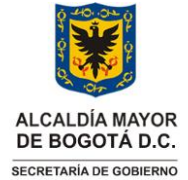

Instrucciones para el registro, custodia, entrega y/o devolución de documentos de identificación extraviados

Vigencia desde: 12 de octubre de 2023

| Información de la actividad |            |                               |                        |                     |  |
|-----------------------------|------------|-------------------------------|------------------------|---------------------|--|
| Fecha de Recepción:         | 15/07/2022 | Origen del Registro:          | Por favor seleccione * | Número de Radicado: |  |
|                             |            | Nombre de quien entrega docum | iento(s):              |                     |  |

- Fecha de Recepción: Seleccionar la fecha en la que fueron recibidos los documentos de identificación extraviados.
- Origen del Registro: Seleccionar de la lista despegable el tipo de entidad, empresa u organización que realizó la entrega de los documentos de identificación extraviados que entre otros podrán ser Ciudadano, Policía Metropolitana de Bogotá, Sistema Integrado de Transporte Público, Universidades, Establecimientos de Comercio, Clínicas y Hospitales, Entidades Financieras y Entidades Distritales.
- Número de Radicado: Se deberá indicar el número de radicado del AGD ORFEO de la SDG que se encuentre señalado en el oficio mediante el cual se hace entrega de los documentos de identificación extraviados, en caso de que no se cuente con un N° de radicado, el campo deberá quedar vacío.
- Nombre de quien entrega documento: Se deberá escribir el nombre de la entidad, empresa u organización que hace entrega de los documentos, si es un ciudadano particular, con su consentimiento se registrará el nombre, en caso contrario se escribirá *"Anónimo"*.
- Dar clic en "Adicionar documentos por ciudadano"

| Información Detallada | Información General |                  |   |
|-----------------------|---------------------|------------------|---|
|                       |                     |                  |   |
| Adicionar documentos  | s por ciudadano     |                  |   |
| 👻 Documentos Det      | allados             |                  |   |
|                       |                     | No hay registros |   |
| + 🖟                   |                     |                  | D |
|                       |                     |                  |   |

• Verificar si el tercero (ciudadano) se encuentra creado

| Adicionar documentos por ciudadano |                  | ж × |
|------------------------------------|------------------|-----|
| Cludadano:                         |                  | ٩   |
| Número de Identificación:          | Nombre Completo: |     |
| 🕑 Documentos Detallados            |                  |     |
|                                    | No hay registros |     |
| +                                  |                  |     |
|                                    |                  |     |

- Para lo cual se deberá dar clic en la "lupa"

Página 13 de 25

**Nota:** "Por responsabilidad ambiental no imprima este documento. Si este documento se encuentra impreso se considera "Copia no Controlada". La versión vigente se encuentra publicada en la intranet de la Secretaría Distrital de Gobierno"

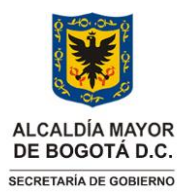

Código: SAC-IN006

Versión: 02

Instrucciones para el registro, custodia, entrega y/o devolución de documentos de identificación extraviados

Vigencia desde: 12 de octubre de 2023

|         |                                                                    |                                            | Q        |
|---------|--------------------------------------------------------------------|--------------------------------------------|----------|
|         | Nombre Completo:                                                   |                                            |          |
| Ingresa | r el número de documento y dar clic en <i>"Bus</i>                 | car"                                       |          |
|         | Criterio de Búsqueda                                               | КЛ<br>КУ                                   | $\times$ |
|         | Esta pantalla es solo para la búsqueda de los                      | Ciudadanos en la base de datos de Terceros |          |
|         | Número de Identificación:                                          |                                            |          |
|         | Primer Nombre:                                                     |                                            |          |
|         | Segundo Nombre:                                                    |                                            |          |
|         | Primer Apellido:                                                   |                                            |          |
|         | Segundo Apellido:                                                  |                                            |          |
|         | Si el ciudadano no se encuentra en la base de datos, por favor opr | rima el botón Adicionar, para registrarlo  |          |

• Cuando se verifique que el tercero no se encuentra registrado se deberá realizar su creación.

| 👻 Seleccione un ítem |                  |
|----------------------|------------------|
|                      | No hay registros |
|                      |                  |
|                      |                  |

• Si el tercero está registrado, se debe elegir la casilla con su nombre y luego registrar el documento de identificación extraviado.

| 👻 Seleccione un ítem     |               |                |                 |                  |
|--------------------------|---------------|----------------|-----------------|------------------|
| Número de Identificación | Primer Nombre | Segundo Nombre | Primer Apellido | Segundo Apellido |
| 102456                   | MARTIN        |                | MARIN           |                  |
|                          |               |                |                 |                  |

- Creación del tercero
  - Verificado que el ciudadano no se encuentra creado, se deberá dar clic en el botón "adicionar"
  - A continuación, se deberán registrar de manera obligatoria todos los datos marcados con color rojo y de manera opcional los otros campos, en todo caso siempre deberá quedar registrado en el sistema la totalidad de información contenida en el documento de identificación extraviado.

Página 14 de 25 Nota: "Por responsabilidad ambiental no imprima este documento. Si este documento se encuentra impreso se considera "Copia no Controlada". La versión vigente se encuentra publicada en la intranet de la Secretaría Distrital de Gobierno"

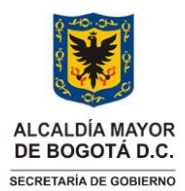

Código: SAC-IN006

Versión: 02

Instrucciones para el registro, custodia, entrega y/o devolución de documentos de identificación extraviados

Vigencia desde: 12 de octubre de 2023

| Crear un nuevo registro   |                      | кл<br>23 × |
|---------------------------|----------------------|------------|
| Tipo de Identificación:   | Por favor seleccione | •          |
| Número de identificación: |                      |            |
| Primer Apellido:          |                      |            |
| Segundo Apellido:         |                      |            |
| Primer Nombre:            |                      |            |
| Segundo Nombre:           |                      |            |
| Genero:                   |                      |            |
| Código Lector:            |                      |            |
| G.S. RH:                  |                      |            |
| Teléfono:                 |                      |            |

- Finalmente, una vez diligenciados los campos obligatorios y demás que puedan ser digitados con base en la información contenida en el documento de identificación extraviado se deberá dar clic en la casilla *"Guardar"*.
- Realizar el registro del documento de identificación extraviado
  - Una vez creado el tercero se deberá dar clic en el signo "+"

| Adicionar documentos por ciudadano |        |          |                  | 52<br>25 | ×  |
|------------------------------------|--------|----------|------------------|----------|----|
| Ciudadano:                         |        | ٥        | 102456           |          | Q, |
| Número de Identificación:          | 102456 |          | Nombre Completo: | MARTIN   |    |
| 👻 Documentos Detailados            |        |          |                  |          |    |
|                                    |        | No hay t | registros        |          |    |
|                                    |        |          |                  |          |    |

- Posteriormente seleccionar de la lista desplegable el *"Tipo de Documento Extraviado"*, digitar el número de documento y, en los casos en que se encuentre definido en el cuerpo del documento de identificación extraviado se deberá indicar la fecha de vigencia, para finalizar el registro es necesario dar clic en *"Guardar"* y al cerrarse la ventana emergente, nuevamente dar clic en *"Guardar"*.

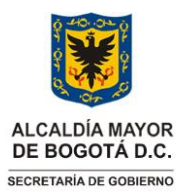

Código: SAC-IN006

Versión: 02

Instrucciones para el registro, custodia, entrega y/o devolución de documentos de identificación extraviados

Vigencia desde: 12 de octubre de 2023

| Adicionar Documentos Deta                                | llados 🔅 🗙           |
|----------------------------------------------------------|----------------------|
| Tipo de Identificación:<br>Tipo de Documento Extraviado: | Por favor seleccione |
| Número de Documento Extraviado:<br>Fecha de Vigencia:    | dd/MM/yyyy iii)      |
| Pecha de negistro:<br>Nombre Completo:<br>Estado:        | MARTIN MARIN         |
| Localidad de Registro:                                   | Nivel Central        |
|                                                          |                      |
|                                                          | Guardar Cancelar     |

• Una vez se hubiesen registrado la totalidad de documentos recibidos en el Nivel Central de la SDG, el líder funcional o quien haga sus veces, dará clic en "*siguiente*" para que el sistema asigne automáticamente un paquete y posición.

| Fecha de | Recepción:            | 04/08/2022        | (iii) Origen del Reg | istro:           | Establecimientos Comerci | Número de Radicado:               | 20224212624362    |
|----------|-----------------------|-------------------|----------------------|------------------|--------------------------|-----------------------------------|-------------------|
|          |                       |                   | Nombre de qu         | en entrega docum | iento(s):                | LATAM - AIRLINES                  |                   |
| Inform   | ación Detallada       |                   |                      |                  |                          |                                   |                   |
| inform   | acion Detallada       |                   |                      |                  |                          |                                   |                   |
|          |                       |                   |                      |                  |                          |                                   |                   |
| ~~       | icionar documen       | tos por cludadano |                      |                  |                          |                                   |                   |
| Y 0      | ocumentos D           | etallados         | -                    |                  |                          |                                   |                   |
|          | Tipo de Docur         | nento Número d    | e Documento          | Nombre (         | Completo                 | Estado                            | Fecha de Registro |
|          | Cédula de ciud        | adanía 550        |                      | MARIA            | UJILLO                   | ecepcionado en Banco de Documento | 12/09/2022        |
|          | Cedula de ciud        | adania 1019       |                      | UAN A            | BDALLAH                  | ecepcionado en Banco de Documento | os 12/09/2022     |
|          | Cédula de ciud        | adanía 107:       |                      | MONICA           | GONZALEZ R               | ecepcionado en Banco de Documento | as 12/09/2022     |
|          | Cédula de ciud        | adanía 192        | 15                   | MILCIADES        | URUENA R                 | ecepcionado en Banco de Documento | ns 12/09/2022     |
|          | Cédula de clud        | adanía 107:       | D                    | IANA SAI         | RMIENTO                  | ecepcionado en Banco de Documento | as 12/09/2022     |
| +        | <ul> <li>a</li> </ul> | ۵                 |                      |                  |                          |                                   |                   |
|          |                       |                   |                      |                  |                          |                                   |                   |
|          |                       |                   |                      |                  |                          |                                   |                   |

# 2.6 Modificación de la información registrada de los documentos de identificación extraviados

En caso de que se detecte un error en los datos de un documento de identificación extraviado que se encuentra en estado *'Disponible para Entrega'*, se tomará acción inmediata para corregir la información. Esto se realizará a través del aplicativo, modificando la base de terceros. Realizado los siguientes pasos:

• Una vez ingrese al aplicativo deberá dar clic en "Nuevo Caso"

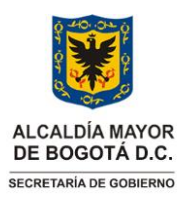

Código: SAC-IN006

Versión: 02

Instrucciones para el registro, custodia, entrega y/o devolución de documentos de identificación extraviados

Vigencia desde: 12 de octubre de 2023

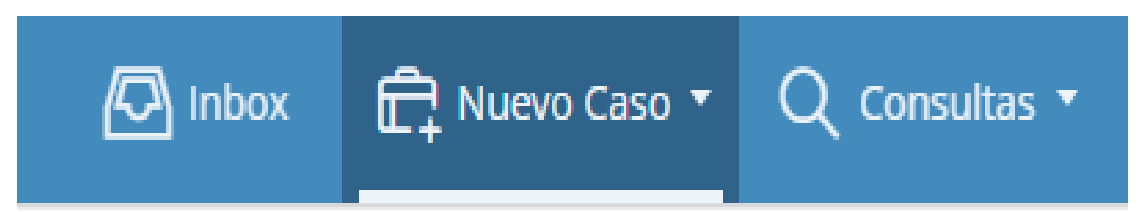

• Deberá dar clic en "SIDE Corregir Datos Doc. Extraviado"

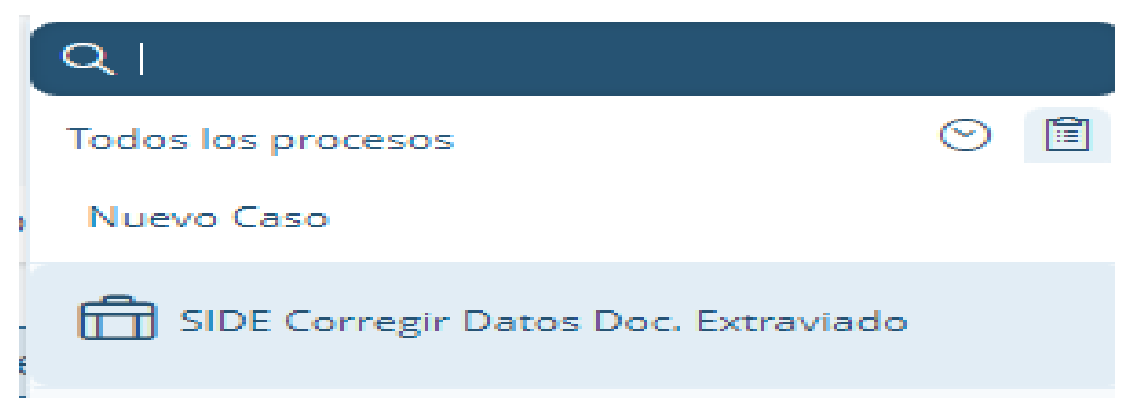

• En el campo habilitado "Número de Identificación Ciudadano" se digitará el número del documento con el que se creó el tercero y luego se dará clic en "Buscar Documento Extraviado a Corregir".

| SIDE Corregir Datos Doc. Extraviado > B | uscar Doc. Extraviado a Corregir    |                                                     |                              |
|-----------------------------------------|-------------------------------------|-----------------------------------------------------|------------------------------|
| Patos del Caso                          |                                     |                                                     |                              |
| Numero de Caso:                         | SIDE_1329                           | Usuario que Corrige:                                | Sebastian Camilo Reina Tovar |
| Re                                      | alice la búsqueda de los Documentos | que desea corregir a asociados a un número de ident | tificación de Ciudadano      |
| 👻 Filtros de Busqueda                   |                                     |                                                     |                              |
| Numero de Identificación Ciudadan       | 1023                                | Estado Doc. Extraviados:                            | Disponible para entrega      |
| Buscar Documento Extraviado a Co        | rregir                              |                                                     |                              |

• Una vez relacionada la información del Documento de Identificación Extraviado registrado en el aplicativo, deberá dar clic en la casilla de verificación *"Seleccionar"* y cuando se evidencie que se debe corregir el Tipo de Documento Extraviado debe dar clic en *"SI"*.

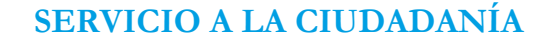

ALCALDÍA MAYOR DE BOGOTÁ D.C. SECRETARÍA DE GOBIERNO

#### Código: SAC-IN006

Versión: 02

Instrucciones para el registro, custodia, entrega y/o devolución de documentos de identificación extraviados

Vigencia desde: 12 de octubre de 2023

| SIDE Corregir Datos Doc. Extraviado | > Buscar Doc. Extraviado a Corregir |                                             |                          |                              |             |
|-------------------------------------|-------------------------------------|---------------------------------------------|--------------------------|------------------------------|-------------|
| 💌 Datos del Caso                    |                                     |                                             |                          |                              |             |
| Numero de Caso:                     | SIDE_1331                           | Usuario que Corr                            | ige:                     | Sebastian Camilo Reina Tovar |             |
|                                     | Realice la búsqueda de los Doc      | cumentos que desea corregir a asociados a u | in número de identificac | ión de Ciudadano             |             |
| 😒 Filtros de Busqueda               |                                     |                                             |                          |                              |             |
| Numero de Identificación Ciudad     | dano: 1023                          | Estado Doc. Extra                           | aviados:                 | Disponible para entrega      |             |
| Buscar Documento Extraviado a       | Corregir                            |                                             |                          |                              |             |
| 🤝 Documentos Extraviados            |                                     |                                             |                          |                              |             |
| Tipo de Documento                   | Número de Documento                 | Nombre Completo                             | Fecha de Registro        | Paquete                      | Seleccionar |
| Cédula de ciudadanía                | 1023                                | SARA                                        | 19/05/2023               | Cédula de ciudadanía_2053    |             |
| Ç6                                  |                                     |                                             |                          |                              |             |
| Desea Corregir el Tipo de Docume    | ento Si O No                        |                                             |                          |                              |             |

• En el módulo de corrección de Tipo de Documento Extraviado, se desplegarán las opciones de Tipo de Documento y se deberá seleccionar el que corresponde, para seguir con el clic en *"Siguiente"*, al realizar esta acción, el aplicativo automáticamente asignará un nuevo paquete y posición para el documento.

| busur lo que Corrigei     Sebastian Camilo Reina Tourar     Pecha de corrección:       FILTros de Busqueda     International Reina Tourar     Pecha de corrección:       Ducumentos de Identificación Cludadane:     International Reina Tourar     Reina de Documentos       Tipo de Documentos     Namero de Documento     Estado Doc. Estraviados:     Disponible para entrega       I Catula de cludadanía     International Reina Tourar     Nambre Completos     Estado     Fecha de Registro       Cadula de cludadanía     International Reina nuevas posiciones y paquetes modifique el campo de Tipo de Documento" y se se creen las nuevas posiciones y paquetes modifique el campo de Tipo de Documento" de "Cancelar" y realice el cierre del caso para que no se modifique el ningón documento.                                                                                                    |         | regir Datos Doc. Extraviado > Camb | iar Tipo de Doc. Extraviado |                                                                                              |                                                              |                              |                              |
|----------------------------------------------------------------------------------------------------|---------|------------------------------------|-----------------------------|----------------------------------------------------------------------------------------------|--------------------------------------------------------------|------------------------------|------------------------------|
| <ul> <li>✓ Filtros de Busqueda</li> <li>Numero de Identificación Cludadano:</li> <li>102:</li> <li>Estado Doc. Estraviados:</li> <li>Disponible para entrega</li> <li>Documentos Estraviados</li> <li>Tipo de Documento</li> <li>Número de Documento</li> <li>Número de Documento</li> <li>Número de Documento</li> <li>Número de Documento</li> <li>Número de Documento</li> <li>Número de Documento</li> <li>Número de Documento</li> <li>Statado Doc. Estraviados:</li> <li>Disponible para entrega</li> <li>Celuda de cuidadanía</li> <li>Celuda de corangería</li> <li>Libreto Militar</li> <li>Intel los "Tipo de Documento" y se creen las nuevas posiciones y paquetes modifique el campo de "Tipo de Documento" y presione "Siguiente".</li> <li>Tarjes de identidad</li> </ul>                                                                                                    | Jsuario | que Corrige:                       | Sebastian Camilo Reir       | na Tovar Fecha de correc                                                                     | ción:                                                        |                              |                              |
| Numero de Identificación Cludadania         1025         Estado Doc. Extraviados:         Disponible para entrega           Documentos Extraviados         Tipo de Documento         Número de Documento         Estado         Fecha de Registro         ¿Carregir Documento           I         Cábbia de cuidadanía         1025         SARA         IMENEZ         Disponible para entrega         19/05/2023         Si           C         Cábbia de extranjería         Intel los "Tipo de Documento" y se creen las nuevas posiciones y paquetes modifique el campo de "Tipo de Documento" y presione "Siguiente".         Ubroco Miliar         Intel los "Tipo de Documento" y realice el cierre del caso para que no se modifique el nigón documento.         Tarjeta de identidad         Campo de "Cancelar" y realice el cierre del caso para que no se modifique el nigón documento.                                                                                                    | 👻 Filt  | ros de Busqueda                    |                             |                                                                                              |                                                              |                              |                              |
| Documentos Extraviados     Tipo de Documento     Número de Documento     Número de Documento     Número de Documento     Número de Documento     Número de Documento     Número de Documento     Número de Documento     Número de Documento     SARA     IMENE2     Disponible para entrege     19/05/2023     SI     Cedula de extranjaría     Inente los "Tipo de Documento" y se creen las nuevas posiciones y paquetes modifique el campo de "Tipo de Documento" y presione "Siguiente".     Passporte     Tarjeta de identidad     Tarjeta de identidad                                                                                                    | Nume    | ro de Identificación Ciudadano:    | 1023                        | Estado Doc. Ext                                                                              | raviados:                                                    | Disponible para entre        | ga                           |
| Tipo de Documento         Número de Documento         Número de Documento         Estado         Fecha de Registro         ¿Corregir Documento           I         Tajo de Documento         SARA         IMENEZ         Disponible para entrega         19/05/2022         5/1           C         Cédula de ciudadania         Cédula de extranjería         Disponible para entrega         19/05/2022         5/1           C         Cédula de extranjería         Interes Militar         Disponible para entrega         19/05/2022         5/1           C         Cédula de extranjería         Interes Militar         Disponible para entrega         Disponible para entrega         19/05/2022         5/1           Libores Militar         Interes Nilitar         Interes Militar         Disponible para entrega         Disponible para entrega         Siguinative         Siguinative           Passporte         Interes Militar         Interes de identidad         Interes de identidad         Siguinative         Siguinative <td< td=""><td>Y Do</td><td>cumentos Extraviados</td><td></td><td></td><td></td><td></td><td></td></td<> | Y Do    | cumentos Extraviados               |                             |                                                                                              |                                                              |                              |                              |
| i     Géóbbio de soudedational     *     1022     SARA     IMENEZ     Disponible para entrega     19/05/2023     SI       c     Géóbbio de soudedational     *     Céóbbio de soudedational     *     Céobbio de soudedational     *     Céobbio de soudedational     *     Céobbio de soudedational     *     Céobbio de soudedational     *     *     Céobbio de soudedational     *     *     *     Céobbio de soudedational     *     *     *     *     *     *     *     *     *     *     *     *     *     *     *     *     *     *     *     *     *     *     *     *     *     *     *     *     *     *     *     *     *     *     *     *     *     *     *     *     *     *     *     *     *     *     *     *     *     *     *     *     *     *     *     *     *     *     *     *     *     *     *     *     *     *     *     *     *     *     *     *     *     *     *     *     *     *     *     *     *     *     *     *     *     *     *     *     *     *                                                                                                    |         | Tipo de Documento                  | Número de Documento         | Nombre Completo                                                                              | Estado                                                       | Fecha de Registro            | ¿Corregir Documento?         |
| Cedua de ciudadania         Inter los "Tipo de Documento" y secrete las nuevas posiciones y paquetes modifique el campo de "Tipo de Documento" y presione "Siguiente".           Libres Millar         Inter los "Tipo de Documento" y secrete las nuevas posiciones y paquetes modifique el campo de "Tipo de Documento" y presione "Siguiente".           Pasaporte         not (Posiciones o Paquetes) de los anteriores documentos por favor vuelva a su bandaja o soutile nuevamente el número de caso y presione la politica de "Cancelar" y realice el cierre del caso para que no se modifique ningún documento.                                                                                                    | 1       | Cédula de ciudadanía               | 1023                        | SARA                                                                                         | Disponible para entrega                                      | 19/05/2023                   | Si                           |
| Cadua de extranjería     Libreta Militar     Inter los "Tipo de Documento" y se creen las nuevas posiciones y paquetes modifique el campo de "Tipo de Documento" y presione "siguiente".     Pasaporte     Tarjeta de identidad     Tarjeta de identidad     Tarjeta de identidad                                                                                                    | CZ C    | édula de ciudadanía                | •                           |                                                                                              |                                                              |                              |                              |
| Liness Milliar         entre los i upo do usamento y se creen as nuevas posiciones y paquetes modinque el campo de "Lipo de Documento" y presione "siguiente".           Pasago         Posiciones o Paqueto) de los antiriores documentos por favor vuelva a los bandajo do consulte nuevamente el número de caso y presione la opci<br>de "Cancelar" y realice el clerre del caso para que no se modifique ningún documento.           Tarjeta de identidad         Entre de identidad                                                                                                    | C       | edula de extranjería               | under her "Time de Denne    |                                                                                              | the second fillence of a second star PT                      | ande Deserves and all second | a la sua ME las disentes?    |
| Pasaporte     Tos (Posiciones o Paquetes) de los antenores documentos por tavor vuelva a su bandaja o consulte nuevamente el numero de caso y presione la opci     de "Cancelar" y realice el cierre del caso para que no se modifique ningún documento.     Tarjeta de identidad                                                                                                    | L       | ibreta Militar                     | iente los Tipo de Documen   |                                                                                              | rtes mounique el campo de Tr                                 | po de Documento y pre        | sione siguience .            |
| Tarjeta de identidad                                                                                                    | P       | asaporte                           | de "Cancelar" y             | s) de los anteriores documentos por favor vo<br>realice el cierre del caso para que no se mo | ielva a su bandeja o consulte n<br>lifique ningún documento. | uevamente el numero d        | le caso y presione la opcion |
|                                                                                                    | - 7     | arjeta de identidad                |                             |                                                                                              |                                                              |                              |                              |
|                                                                                                    |         |                                    |                             |                                                                                              |                                                              |                              |                              |
|                                                                                                    |         |                                    |                             |                                                                                              |                                                              |                              |                              |
|                                                                                                    |         |                                    |                             |                                                                                              |                                                              |                              |                              |
|                                                                                                    |         |                                    |                             |                                                                                              |                                                              |                              |                              |
|                                                                                                    |         |                                    |                             |                                                                                              |                                                              |                              |                              |
|                                                                                                    |         |                                    |                             |                                                                                              |                                                              |                              |                              |
|                                                                                                    |         |                                    |                             |                                                                                              |                                                              |                              |                              |
|                                                                                                    |         |                                    |                             |                                                                                              |                                                              |                              |                              |
|                                                                                                    |         |                                    |                             |                                                                                              |                                                              |                              |                              |

• Una vez relacionada la información del Documento de Identificación Extraviado, registrada en el aplicativo, deberá dar clic en la casilla de verificación *"Seleccionar"* y posteriormente, cuando se evidencia que se deben corregir los datos personales del tercero debe dar clic en *"NO"*.

| 👻 Datos del Caso                                                                                                |                     |                          |                              |                           |            |  |  |  |
|----------------------------------------------------------------------------------------------------|---------------------|--------------------------|------------------------------|---------------------------|------------|--|--|--|
| Numero de Caso:                                                                                                 | Usuario que Corr    | ige:                     | Sebastian Camilo Reina Tovar |                           |            |  |  |  |
| Realice la búsqueda de los Documentos que desea corregir a asociados a un número de identificación de Ciudadano |                     |                          |                              |                           |            |  |  |  |
| 🛩 Filtros de Busqueda                                                                                           |                     |                          |                              |                           |            |  |  |  |
| Numero de Identificación Ciudad                                                                                 | lano: 1023          | Estado Doc. Extraviados: |                              | Disponible para entrega   |            |  |  |  |
| Buscar Documento Extraviado a (                                                                                 | Corregir            |                          |                              |                           |            |  |  |  |
| <ul> <li>Documentos Extraviados</li> </ul>                                                                      |                     |                          |                              |                           |            |  |  |  |
| Tipo de Documento                                                                                               | Número de Documento | Nombre Completo          | Fecha de Registro            | Paquete                   | Selecciona |  |  |  |
| Cédula de ciudadanía                                                                                            | 1023                | JIMENEZ                  | 19/05/2023                   | Cédula de ciudadanía_2053 |            |  |  |  |
| مَل                                                                                                    |                     |                          |                              |                           |            |  |  |  |
| )esea Corregir el Tipo de Docume                                                                                | ento 🗍 Si 🧿 No      | 2                        |                              |                           |            |  |  |  |

Página 18 de 25

**Nota:** "Por responsabilidad ambiental no imprima este documento. Si este documento se encuentra impreso se considera "Copia no Controlada". La versión vigente se encuentra publicada en la intranet de la Secretaría Distrital de Gobierno"

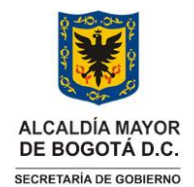

Código: SAC-IN006

Versión: 02

Instrucciones para el registro, custodia, entrega y/o devolución de documentos de identificación extraviados

Vigencia desde: 12 de octubre de 2023

• En el módulo de corrección de Datos Personales del Tercero, se debe dar clic sobre el "nombre registrado" y luego, dar clic en el "lápiz" para ir al módulo de edición.

| SIDE Corregir Datos Doc. Extraviado > Cambiar Nombre o No. Doc Extraviado                                              |      |              |                         |            |  |  |  |  |
|----------------------------------------------------------------------------------------------------|------|--------------|-------------------------|------------|--|--|--|--|
| Usuario que Corrige: Sebastian Camilo Reina Tovar Fecha de corrección:                                                 |      |              |                         |            |  |  |  |  |
| 😔 Filtros de Busqueda                                                                                                  |      |              |                         |            |  |  |  |  |
| Numero de Identificación Ciudadano: 1023 Estado Doc. Extraviados: Disponible para entrega                              |      |              |                         |            |  |  |  |  |
| <ul> <li>Documentos Extraviados</li> </ul>                                                                             |      |              |                         |            |  |  |  |  |
| Tipo de Documento         Número de Documento Extraviado         Nombre Completo         Estado         Fecha de Regis |      |              |                         |            |  |  |  |  |
| : Cédula de ciudadanía                                                                                                 | 1023 | SARA JIMENEZ | Disponible para entrega | 19/05/2023 |  |  |  |  |
|                                                                                                    |      |              |                         |            |  |  |  |  |

• En el módulo de edición se modificarán los datos registrados del tercero que se evidencien están errados, una vez corregida la información se debe dar clic en *"Guardar"*.

#### Editar Documentos Extraviados

57 ×

| Información Base de Datos Terceros |                      |
|------------------------------------|----------------------|
| Tipo de Identificación:            | CÉDULA DE CIUDADANÍA |
| Número de identificación:          | 1023                 |
| Primer Apellido:                   | CABRA                |
| Segundo Apellido:                  |                      |
| Primer Nombre:                     | TANIA                |
| Segundo Nombre:                    |                      |
| Genero:                            | F                    |
| Código Lector:                     |                      |
| G.S. RH:                           |                      |
|                                    | Guardar Cancelar     |

• A continuación, una vez validado que la información reportada en el módulo de corrección de Datos Personales del Tercero corresponde a la registrada en el Documento de Identificación Extraviado, se oprime en *"Siguiente"*, finalizando así el caso de corrección.

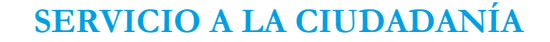

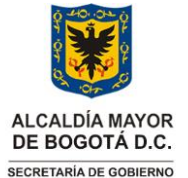

#### Código: SAC-IN006

Versión: 02

Instrucciones para el registro, custodia, entrega y/o devolución de documentos de identificación extraviados

Vigencia desde: 12 de octubre de 2023

| suario que Corrige:                | Sebastian Camilo Reina Tovar   | Fecha de corrección:     |                         |                   |
|------------------------------------|--------------------------------|--------------------------|-------------------------|-------------------|
| 🖌 Filtros de Busqueda              |                                |                          |                         |                   |
| Numero de Identificación Ciudadano | »: 1023                        | Estado Doc. Extraviados: | Disponible para entrega | ,                 |
| Documentos Extravlados             |                                |                          |                         |                   |
| Tipo de Documento                  | Número de Documento Extraviado | Nombre Completo          | Estado                  | Fecha de Registro |
| Cédula de ciudadanía               | 1023                           | TANIA                    | Disponible para entrega | 19/05/2023        |
|                                    |                                |                          |                         |                   |

#### 2.7 Entrega al ciudadano de los documentos de identificación extraviados

• Cuando se acerqué un ciudadano a solicitar la entrega de un documento de identificación extraviado e indique que ya se encuentra registrado, y que, además, señale que tiene una cita programada el líder funcional o quien haga sus veces, este ingresará al aplicativo SIDE-BIZAGI en la página principal dará clic en *"Mi Portal"* y consecutivamente en *"Citas Agendadas"*.

|   | ŵ  | Mi Portal | D Inbox                   | 🛱 Nuevo Caso 🔻 | Q Consultas 🕶 | Ĝi Admin *  |
|---|----|-----------|---------------------------|----------------|---------------|-------------|
|   | Mi | Portal /  |                           |                |               |             |
| - |    | Mis Co    | sas                       |                |               |             |
|   |    | Ø         | <mark>Citas Agenda</mark> | das            |               |             |
|   |    | Mis Ca    | sos                       |                |               |             |
|   |    | O         | Pendiente                 |                |               | ★ Favoritos |

• A continuación, en la lista de citas que se despliega, deberá seleccionar la que corresponde al nombre de la persona que se registró y solicitó la cita.

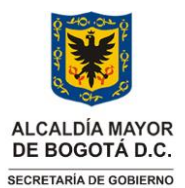

Código: SAC-IN006

Versión: 02

Instrucciones para el registro, custodia, entrega y/o devolución de documentos de identificación extraviados

Vigencia desde: 12 de octubre de 2023

| in @    | Portal      | 🖸 Inbox        | 🛱 Nuevo Caso 🔻                           | Q Consultas 🔹 | 🚱 Admin * | Q, side,737               |
|---------|-------------|----------------|------------------------------------------|---------------|-----------|---------------------------|
| Citas / | kgendadas / |                |                                          |               |           | Lunes, Septiembre 12, 202 |
|         |             | labilitar Cita |                                          |               |           | 1 seleccionado $	imes$    |
|         |             | 144<br>CLA     | 09/2022 1:00 pm<br>RA INES CUBILLOS MORE | NO            |           |                           |
|         | Habilitar   | Cita           |                                          |               |           |                           |

Dar clic en "Habilitar Cita".

|         | Portal   | 🖉 Inbo>       | Nuevo Caso 🔻                                    | Q Cons |
|---------|----------|---------------|-------------------------------------------------|--------|
| Citas A | gendadas | /             |                                                 |        |
|         |          |               |                                                 |        |
|         |          | Habilitar Cit | a                                               |        |
|         | <b>~</b> |               |                                                 |        |
|         |          |               | 14/09/2022 1:00 pm<br>CLARA INES CUBILLOS MOREN | 40     |
|         | Habili   | tar Cita      |                                                 |        |

Indicar si tiene apoderado (En caso afirmativo, el apoderado debe traer una autorización ٠ autenticada por una notaría junto con fotocopia del documento que certifique la titularidad), dar clic en "Generar Documentos", descargar el acta de entrega en formato Word dando clic en "SIDE 04 Oficio de Entrega".

| Mi Portal 🖉 Inbox 🛱 M                | luevo Caso 🝷 🛛 📿 Consulta | as 🔹 දිරිූදි Admin 🝷 |                         |                           |                    |
|--------------------------------------|---------------------------|----------------------|-------------------------|---------------------------|--------------------|
| ( Regresar                           |                           |                      |                         |                           |                    |
| SIDE Entregar Documentos > Generar ( | Dficio de Entrega         |                      |                         |                           |                    |
| Informacion de la actividad          |                           |                      |                         |                           |                    |
| Fecha y Hora:                        | 08/18/2022 12:00:0        | 0                    | Nombre Completo:        | ERWIN                     | LAGON              |
| 🕑 Documentos                         |                           |                      |                         |                           |                    |
| Tipo de Documento                    | Número de Documento       | Fecha de Registro    | Estado                  | Paquete                   | Posición Documento |
| Cédula de ciudadanía                 | 1032                      | 18/08/2022           | Disponible para entrega | Cédula de ciudadanía_1812 | 34                 |
| م                                    |                           |                      |                         |                           |                    |
| ¿Tiene Apoderado?:                   |                           |                      | 🔾 Si 💿 No               |                           |                    |
| Plantilla Oficio de Entrega:         |                           |                      | Generar documentos      | docx                      |                    |
| Officio do Entrogaj                  |                           |                      | No hay archivos         |                           |                    |

Página 21 de 25

Nota: "Por responsabilidad ambiental no imprima este documento. Si este documento se encuentra impreso se considera "Copia no Controlada". La versión vigente se encuentra publicada en la intranet de la Secretaría Distrital de Gobierno"

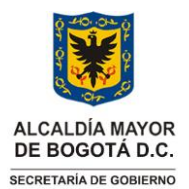

Instrucciones para el registro, custodia, entrega y/o devolución de documentos de identificación extraviados

Vigencia desde: 12 de octubre de 2023

- Una vez que el acta esté impresa, el líder funcional o su representante deberá buscar el documento de identificación perdido. Utilizará la tipología, paquete y posición como referencia para realizar la entrega del documento.
- Al realizar la entrega el líder funcional o quien haga sus veces, verificará la titularidad, entregará el documento a su propietario, solicitará la firma en el acto diligencian los campos allí requeridos, firmará el acta, adjuntará la fotocopia del documento que certifica la titularidad, el poder autenticado (en caso de ser necesario), y finalmente, escaneará el acta para subirla en el espacio *"Oficio de Entrega"*. Dar clic en *"Siguiente"* y automáticamente el estado del documento pasará de *"Disponible para entrega"* a *"Entregado"*.
- Cuando se cargué el documento escaneado, se guardará el acta con sus anexos en el archivo de gestión de la oficina de atención al ciudadano.

### 2.7.1. Devolución a la entidad generadora de los documentos de identificación extraviados

- Pasados 61 días calendario, contados a partir del registro de los documentos de identificación extraviados, el líder funcional o quien haga sus veces, podrá efectuar el envío de los documentos a la entidad originadora (aquellas que tienen la competencia de expedir dicho documento).
- Deberá ingresar al aplicativo SIDE-BIZAGI, dar clic en "Nuevo caso".

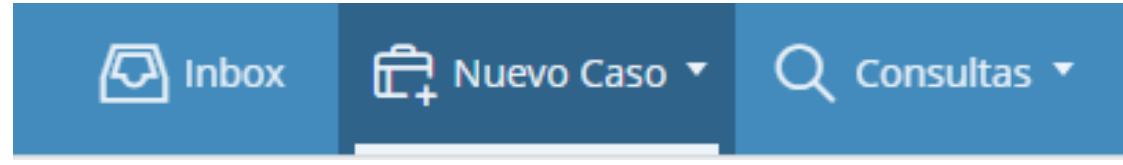

• Clic en "SIDE Gestión De Documentos Vencidos".

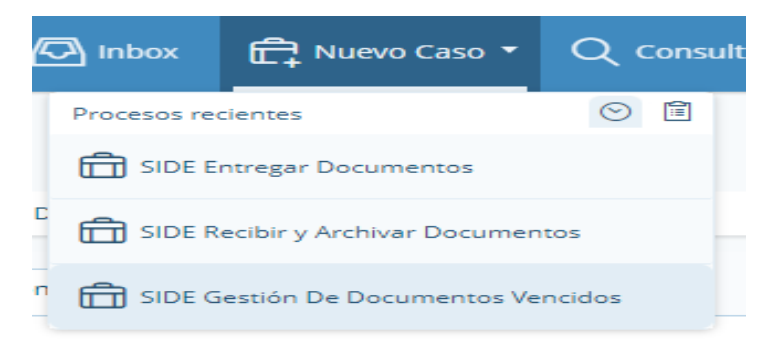

• Indicar de la lista despegable el tipo de documento de identificación extraviado que se desea devolver a la entidad originadora y dar clic en *"Buscar Doc Vencidos"*.

Versión: 02

Código: SAC-IN006

Versión: 02

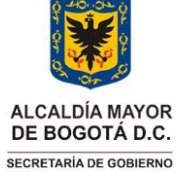

Instrucciones para el registro, custodia, entrega y/o devolución de documentos de identificación extraviados

Vigencia desde: 12 de octubre de 2023

| Información de la actividad        |                                        |                       |
|------------------------------------|----------------------------------------|-----------------------|
| Buscar Doc Vencidos                | Tipo de Documento Extraviado:          | Por favor seleccione  |
| Caralded de Danversetar a Daveluer | Contriduid de Deseurosetes e Destruire |                       |
| cantidad de Documentos a Devolver: | canudad de Documentos a Destruir:      | Cédula de ciudadanía  |
| Seleccionar Todo                   |                                        | Cedula de extranjería |
|                                    |                                        | Libreta Militar       |
|                                    |                                        | Pasaporte             |

• Seleccionar uno a uno los documentos que serán devueltos a la entidad originadora, dar clic en *"Siguiente"*, automáticamente el estado del documento pasará de *"Disponible para entrega"* a *"Remitido a entidad originadora"* y se creará un oficio en el AGD-ORFEO con el cual se deben enviar los documentos.

| ormación de la actividad                                                                     |                                      |                        |                                            |                      |                            |                                               |            |                                   |                              |          |
|----------------------------------------------------------------------------------------------|--------------------------------------|------------------------|--------------------------------------------|----------------------|----------------------------|-----------------------------------------------|------------|-----------------------------------|------------------------------|----------|
| Buscar Doc V                                                                                 | encidos                              |                        |                                            |                      | Tipo de Docu               | Tipo de Documento Extraviado:                 |            | Cédula de ciudadanía *            |                              | •        |
| Cantidad de Documentos a Devolveri 047 Cantidad de Documentos a Destrúiri 0 Seleccionar Todo |                                      |                        |                                            |                      |                            |                                               |            |                                   |                              |          |
| <ul> <li>Documen</li> <li>Selecciona</li> </ul>                                              | tos Vencidos<br>Tipo de<br>Documento | Número de<br>Documento | Nombre Completo                            | Fecha de<br>Registro | Estado                     | Entidad Originadora<br>Nivel 1                | Nivel<br>2 | Entidad<br>Originadora<br>Nivel 2 | Paquete                      | Posición |
|                                                                                              | Cédula de<br>ciudadanía              | 1000049364             |                                            | 01/03/2022           | Disponible<br>para entrega | Registraduría<br>nacional del estado<br>civil | No         |                                   | Cédula de<br>ciudadanía_1    | з        |
|                                                                                              | Cédula de<br>ciudadanía              | 1013604120             | BRYAN LEONARDO<br>CARRANZA MELO            | 04/04/2022           | Disponible<br>para entrega | Registraduría<br>nacional del estado<br>civil | No         |                                   | Cédula de<br>Ciudadanía_1753 | 2        |
|                                                                                              | Cédula de<br>ciudadanía              | 79531729               | GUSTAVO ADOLFO<br>JOSE GALLEGOS<br>RAMIREZ | 04/04/2022           | Disponible<br>para entrega | Registraduría<br>nacional del estado<br>civil | No         |                                   | Cédula de<br>Ciudadanía_1753 | з        |
|                                                                                              | Cédula de<br>ciudadanía              | 1032382849             | ANDRES GUILLERMO<br>QUIROZ SANDOVAL        | 05/04/2022           | Disponible<br>para entrega | Registraduría<br>nacional del estado<br>civil | No         |                                   | Cédula de<br>Ciudadanía_1753 | 1        |
|                                                                                              | Cédula de<br>ciudadanía              | 1070955503             | MONICA MARIA ARANA<br>ALVAREZ              | 06/04/2022           | Disponible<br>para entrega | Registraduría<br>nacional del estado<br>civil | No         |                                   | Cédula de<br>ciudadanía_1683 | 30       |
|                                                                                              | Cédula de<br>ciudadanía              | 1030662430             | LEIDY CAROLINA<br>PEDROZA RIOS             | 06/04/2022           | Disponible<br>para entrega | Registraduría<br>nacional del estado<br>civil | No         |                                   | Cédula de<br>ciudadanía_1685 | 25       |

- Imprimir el oficio del AGD-ORFEO.
- Generar la planilla de envió. Para generar la planilla el líder funcional ingresará con sus credenciales al AGD-ORFEO, dar clic en *"Mis Planillas de Envío"*, para finalizar dando clic en la casilla *"Generar Planilla"*.

| (®rfe                                   | 0                                                                                                   |  | AUDA NO CATATOR CONTRACTA ESTABLISTICA CONTRA |
|-----------------------------------------|----------------------------------------------------------------------------------------------------|--|-----------------------------------------------|
| <b>O</b>                                | Planillas de distribución de comunicaciones oficiales                                               |  |                                               |
| His Consultas                           |                                                                                                    |  |                                               |
| + Respuesta Informativa                 |                                                                                                    |  |                                               |
| + His Planillas de Envio                | <ul> <li>Para generar una planilla de envio, seleccione el botón "Generar Planilla".</li> </ul>     |  |                                               |
| <ul> <li>Solicitar Anulación</li> </ul> | <ul> <li>Para registrar una planilla recibida, seleccione el botón "Registrar Planilla".</li> </ul> |  |                                               |
| Digitalizador Nube                      | <ul> <li>Para modificar una planilla generada, seleccione el botón "Modificar Planilla".</li> </ul> |  |                                               |
| RADICACION                              | Para consultar una planilla generada, seleccione el botón "Consultar Planilla".                     |  |                                               |

• En este paso se inicia la búsqueda, digitando el número del radicado del oficio generado automáticamente por el aplicativo y dando clic en la casilla *"Búsqueda Radicados"*. Una vez relacionada la información que corresponde por parte del AGD-ORFEO, seleccione el radicado y dar clic en *"Generar Planilla"*.

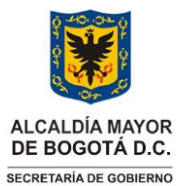

Código: SAC-IN006

Versión: 02

Instrucciones para el registro, custodia, entrega y/o devolución de documentos de identificación extraviados

Vigencia desde: 12 de octubre de 2023

| Planillas de distribució                                                                          | Planillas de distribución de comunicaciones oficiales                                                            |                                                 |                          |                            |  |  |  |  |  |
|---------------------------------------------------------------------------------------------------|----------------------------------------------------------------------------------------------------|-------------------------------------------------|--------------------------|----------------------------|--|--|--|--|--|
| Ge                                                                                                | nerar Planilla                                                                                                   | Hodificar Planilla                              | Registrar Planilla       | Consultar Planilla         |  |  |  |  |  |
| Búsqueda de radicado                                                                              | 5                                                                                                    |                                                 |                          |                            |  |  |  |  |  |
| In                                                                                                | grese los números de radicados producidos en su dependenci                                                       | a que desea incluir en la planilla separandolos | por coma. 20226350000023 | Búsqueda Radicados         |  |  |  |  |  |
|                                                                                                   |                                                                                                    | ó                                               |                          |                            |  |  |  |  |  |
| Seleccione los radicad                                                                            | Seleccione los radicados que va a incluir en la planilla y pulse el botón "Generar Planilla".                    |                                                 |                          |                            |  |  |  |  |  |
| Seleccione la depende                                                                             | ncia destino de esta planilla 460: OFICINA DE ATENCION A LA CI                                                   | UDADANIA V                                      |                          |                            |  |  |  |  |  |
| • Usuario creador de la                                                                           | • Usuario creador de la planilla: <mark>SEBASTIAN CANILO REINA TOVAR                                     </mark> |                                                 |                          |                            |  |  |  |  |  |
| RADICADOS PARA ENVIO DESPACHO DEL SECRETARIO DE GOBIERNO Gonera Planta Entrega Drecta             |                                                                                                    |                                                 |                          |                            |  |  |  |  |  |
| Ordenar planilla por: 💿 Radicado 🚫 Fecha 🗋 Dependencia Creadora 🔾 Agrupar por dependencia destino |                                                                                                    |                                                 |                          |                            |  |  |  |  |  |
| Radicado Fecha                                                                                    | Asunto                                                                                                    | Destinatario                                    |                          | Dirección Radicador Medio  |  |  |  |  |  |
| 20226350000023 2022-09-12                                                                         | Envio de documentos a Nivel Central                                                                              | Sebastian Camilo Reina Tovar S                  | 5ebastian.reina          | USAQUEN MARIA.ERAZO Correo |  |  |  |  |  |

• Una vez generada la planilla, es imprescindible hacer clic en la lupa para descargarla. Se requiere imprimir y firmar esta planilla para entregarla junto con los documentos de identificación extraviados y el oficio de devolución al CDI de nivel central. De esta forma, se garantizarán que los documentos lleguen a la entidad originadora de manera segura.

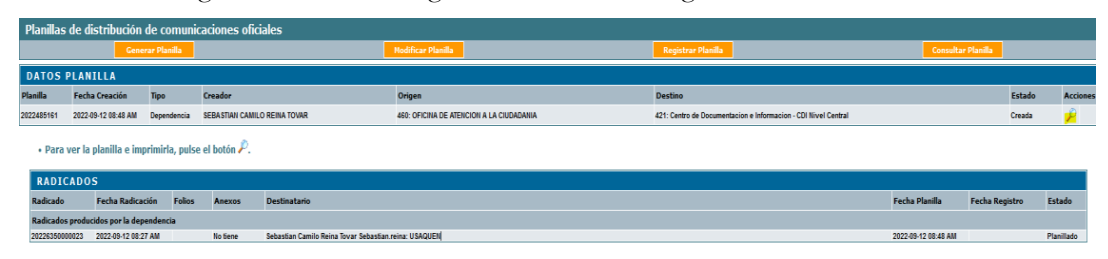

### **3. DOCUMENTOS RELACIONADOS**

#### 3.1 Documentos internos

| Código        | Documento                                                                                                    |  |  |
|---------------|----------------------------------------------------------------------------------------------------|--|--|
| SAC-M001      | Manual de Atención a la Ciudadanía                                                                                               |  |  |
| SAC-M002      | Manual de Atención Diferencial y Preferencial para personas con Discapacidad                                                     |  |  |
| SAC-P001      | Procedimientos trámites a los requerimientos presentados por la ciudadanía                                                       |  |  |
| SAC-P002      | Procedimiento para la recepción, registro, custodia, entrega o devolución de documentos de identificación extraviados.           |  |  |
| SAC-F010      | Formato Encuestas de Percepción y Satisfacción Ciudadana                                                                         |  |  |
| GDI-GDP-F029  | Formato Evidencia de Reunión                                                                                                    |  |  |
| GDI-GDP-F032  | Formato Carta u Oficio Nivel Central                                                                                             |  |  |
| GDI-GPD-IN002 | Instrucciones para el trámite de Radicación, Digitalización y Reparto de las Comunicaciones<br>en el CDI – CDI                   |  |  |
| PLE-PIN-IN005 | Documento que adopta la Política Ambiental de Instrucciones para el control del consumo<br>de agua, energía, papel y combustible |  |  |
| GPD-P004      | Procedimiento de Gestión y Trámite Documental                                                                                    |  |  |

Página 24 de 25 Nota: "Por responsabilidad ambiental no imprima este documento. Si este documento se encuentra impreso se considera "Copia no Controlada". La versión vigente se encuentra publicada en la intranet de la Secretaría Distrital de Gobierno"

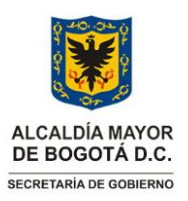

Código: SAC-IN006

Versión: 02

Instrucciones para el registro, custodia, entrega y/o devolución de documentos de identificación extraviados

Vigencia desde: 12 de octubre de 2023

## 3.2 Normatividad vigente

| Norma        | Año  | Epígrafe                                                                                                    | Artículo(s) |
|--------------|------|----------------------------------------------------------------------------------------------------|-------------|
| Acuerdo 2012 | 2006 | Por el cual se crea el Sistema Distrital para<br>la recepción y entrega de documentos de<br>identidad extraviados |             |

#### 3.3. Documentos externos

| Nombre                                                        | Fecha de<br>publicación o<br>versión | Entidad que lo emite                                                                                                    | Medio de consulta                                   |
|---------------------------------------------------------------|--------------------------------------|----------------------------------------------------------------------------------------------------|-----------------------------------------------------|
| Oficio de Entrega Documentos de<br>Identificación Extraviados | N/A                                  | Entidades, Empresas, Organizaciones,<br>Universidades o ciudadanos que desean<br>entregar más de dos Documentos de<br>Identificación Extraviados en los puntos<br>de atención a la ciudadanía de la SDG. | Los documentos quedarán cargados en el<br>AGD-ORFEO |